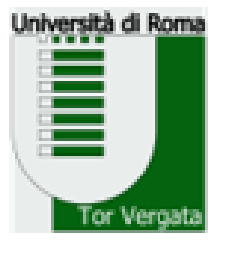

UNIVERSITÀ DEGLI STUDI DI ROMA TOR VERGATA Facoltà di Medicina e Chirurgia COORDINAMENTO DIDATICA SCUOLE DI SPECIALIZZAZIONE AREA SANITARIA RESPONSABILE: d.ssa Elisabetta **Dessy** 

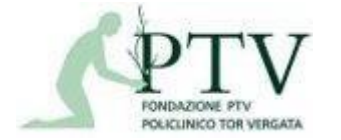

TORRE 9 - STANZA 10 - POLICLINICO TOR VERGATA

# LIBRETTO DI SPECIALIZZAZIONE MEDICA

SPECIALIZZAZIONE MEDICA Università degli Studi di Roma "Tor Vergata"

d.ssa Sabrina Girolami

#### I MIFS

#### CHI: Mifs

COSA: inserimento attività

QUANDO: giornalmente o almeno settimanalmente

## Cosa fa il MIFS:

 Inserire entro la data prevista per il loro esame le attività assistenziali svolte:

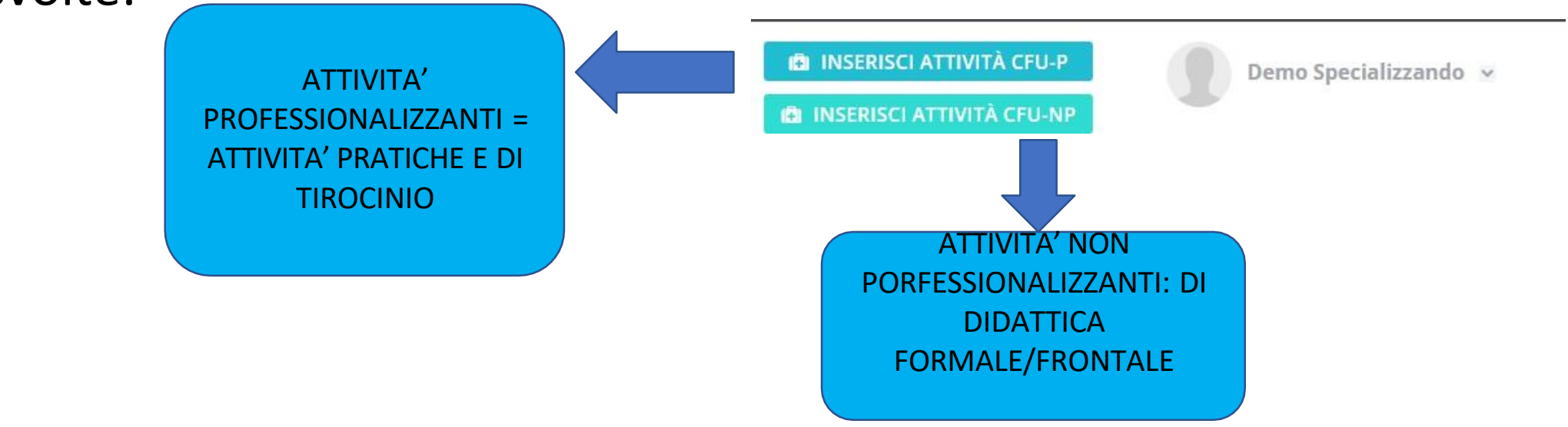

• <u>Confermare</u> tutti i crediti nella propria homepage

#### HOME PAGE DELLO SPECIALIZZANDO

| scotto          | Dashboard / Home                |                                     |                                   |                   |           |             |                |       |                                           |
|-----------------|---------------------------------|-------------------------------------|-----------------------------------|-------------------|-----------|-------------|----------------|-------|-------------------------------------------|
| Dashboard       | Università degli s              | Studi di Roma "Tor                  | · Vergata" - Specia               | lizzazione in Chi | rurgia Pe | diatrica    |                |       |                                           |
| menti           | Bentornato. Demo Specializzando |                                     |                                   |                   |           | . under rec |                |       |                                           |
| Libretto diario | Demonitate                      | , being ope                         | Clunzzanao                        |                   |           |             |                |       |                                           |
| Documenti       |                                 | 20.4                                | 70.6                              | 40.4              |           |             |                |       |                                           |
|                 | 1- Anno                         | 2° Anno                             | 3- Anno                           | 4º Anno           | 5         | - Anno      | TES            |       | - <b>1</b>                                |
|                 | ÁTIVITTA                        |                                     |                                   |                   | CFU-P     | CFU-NP      | SPECIALIZZANDO | TUTOR |                                           |
|                 | Di base Discipline generali     | per la formazione dello specialista | a BIO/14 - Farmacologia           |                   | 0         | 1           | ø              | 0     | 0.0%                                      |
|                 | Caratterizzanti Discipline s    | pecifiche della tipologia MED/20 -  | Chirurgia pediatrica              |                   | 0         | 2           | Θ              | 0     | PERCORSO FORMATIVO<br>ANNO 1" (in corso)  |
|                 | Caratterizzanti Tronco com      | une MED/18 - Chirurgia generale     |                                   |                   | 3         | 0           | CONFERMA CFU * | 0     | ALTA CUELINGIA , PRIMO OPERATORE 6/5      |
|                 | Caratterizzanti Tronco com      | une MED/20 - Chirurgia pediatrica   | 1                                 |                   | 7         | a           | Ø              | 0     | 0.0%                                      |
|                 | Caratterizzanti Tronco com      | une MED/38 - Pediatria generale     | e specialistica                   |                   | -         | 0           | CONFERMA CFU * | 0     | ALTA CHIRURGIA - SECONDO OPERATORE 0/45   |
|                 | Construction and Discipline     | nacificha dalla tinologia MED/20    | Phinumia madiatelea               |                   |           |             | 0              | 0     | MEDIA CHIRURGIA - PRIMO OPERATORE 0/25    |
|                 | Caracterizzanti Discipline si   | pecificne della tipologia mico/20-  | chirurgia pediatrica              |                   | +         |             | 0              |       | MEDIA CHIRURGIA - SECONDO OPERATORE 0/75  |
|                 | Altre Ulteriori conoscenze l    | inguistiche, abilità informatiche e | relazionali MED/42 - Igiene gener | rale ed applicata | 3         | o           | CONFERMA CFU * | 0     | 0.0%                                      |
|                 |                                 |                                     |                                   |                   |           |             |                |       | PICCOLA CHIRURGIA - PRIMO OPERATORE 0/100 |

| EDICA             |                                                                                         | INSERISCI ATTIVITÀ CFU-NP                   |
|-------------------|-----------------------------------------------------------------------------------------|---------------------------------------------|
| Cruscotto         | Libretto Diario / Inserisci attività                                                    |                                             |
| Dashboard         | Università degli Studi di Roma "Tor Vergata" - Specializzazione in Chirurgia Pediatrica |                                             |
| Strumenti         |                                                                                         |                                             |
| 🖶 Libretto diario | INSERISCI NUOVA ATTIVITÀ CFU-P (Attività professionalizzanti) NEL LIBRETTO DIARIO       |                                             |
| Documenti         | Seleziona Data o Date                                                                   | 2.9%<br>PERCORSO FORMATIVO                  |
|                   |                                                                                         | ANNO 1º (in corso) - TOTALE CFU 54/60       |
|                   | STRUTTURA                                                                               | <b>★</b>                                    |
|                   |                                                                                         | ALTA CHIRURGIA - PRIMO OPERATORE 1/5        |
|                   | ATTIVITÀ FORMATIVA                                                                      | ₹ 20.0%                                     |
| DATI DA           |                                                                                         | ALTA CHIRURGIA - SECONDO OPERATORE 0/45     |
| INSERIRE          | ATTIVITÀ                                                                                | .0%                                         |
| INJENINE          |                                                                                         | MEDIA CHIRURGIA - PRIMO OPERATORE 0/25      |
|                   |                                                                                         | MEDIA CHIRURGIA - SECONDO OPERATORE 0/75    |
|                   |                                                                                         | 0.0%                                        |
|                   |                                                                                         | PICCOLA CHIRURGIA - PRIMO OPERATORE 0/100   |
|                   |                                                                                         | ÷                                           |
|                   |                                                                                         | PICCOLA CHIRURGIA - SECONDO OPERATORE 0/150 |
|                   | Scegli il file Nessun file scelto                                                       | <mark>(</mark> 0.0%                         |
|                   | Dimensione massima del file: 2MB                                                        | ASSISTENZA DIRETTA 0/312                    |
| CLICCARE PER      | NOTE                                                                                    | 0.070                                       |
|                   | NOIL                                                                                    |                                             |
| SALVAREIDAII      |                                                                                         | h                                           |
| INSERITI          |                                                                                         |                                             |

#### AUTONOMIA= ATTIVITA' IN...

INSERISCI NUOVA ATTIVITÀ CFU-P (Attività professionalizzanti) NEL LIBRETTO DIARIO

| 17 | //03/2022,18/03/2022                                                     |
|----|--------------------------------------------------------------------------|
|    |                                                                          |
| S  | TRUTTURA                                                                 |
|    |                                                                          |
| N  | ED/38 - Pediatria generale e specialistica Caratterizzanti Tronco comune |
|    |                                                                          |
| A  | TTIVITÀ                                                                  |
|    |                                                                          |
| T  | PO ATTIVITÀ                                                              |
|    | $\frown$                                                                 |
| A  | UTONOMIA                                                                 |
| A  | UTONOMIA                                                                 |
| A  | ttività in appoggio                                                      |
| A  | ttività in collaborazione guidata                                        |
| A  | ttività in autonomia protetta                                            |

- **ATTIVITA' IN** <u>APPOGGIO</u>: quando assiste il personale medico strutturato nello svolgimento delle sue attività;
- ATTIVITA' IN <u>COLLABORAZIONE</u> <u>GUIDATA</u>: quando il medico in formazione svolge personalmente procedure ed attività assistenziali specifiche, sotto il diretto controllo di personale medico strutturato;
- ATTIVITA' IN <u>AUTONOMIA PROTETTA</u>: quando il medico in formazione svolge autonomamente compiti che gli sono stati affidati in modo specifico e puntuale; il personale medico strutturato deve sempre essere disponibile per la consultazione e l'eventuale tempestivo intervento.

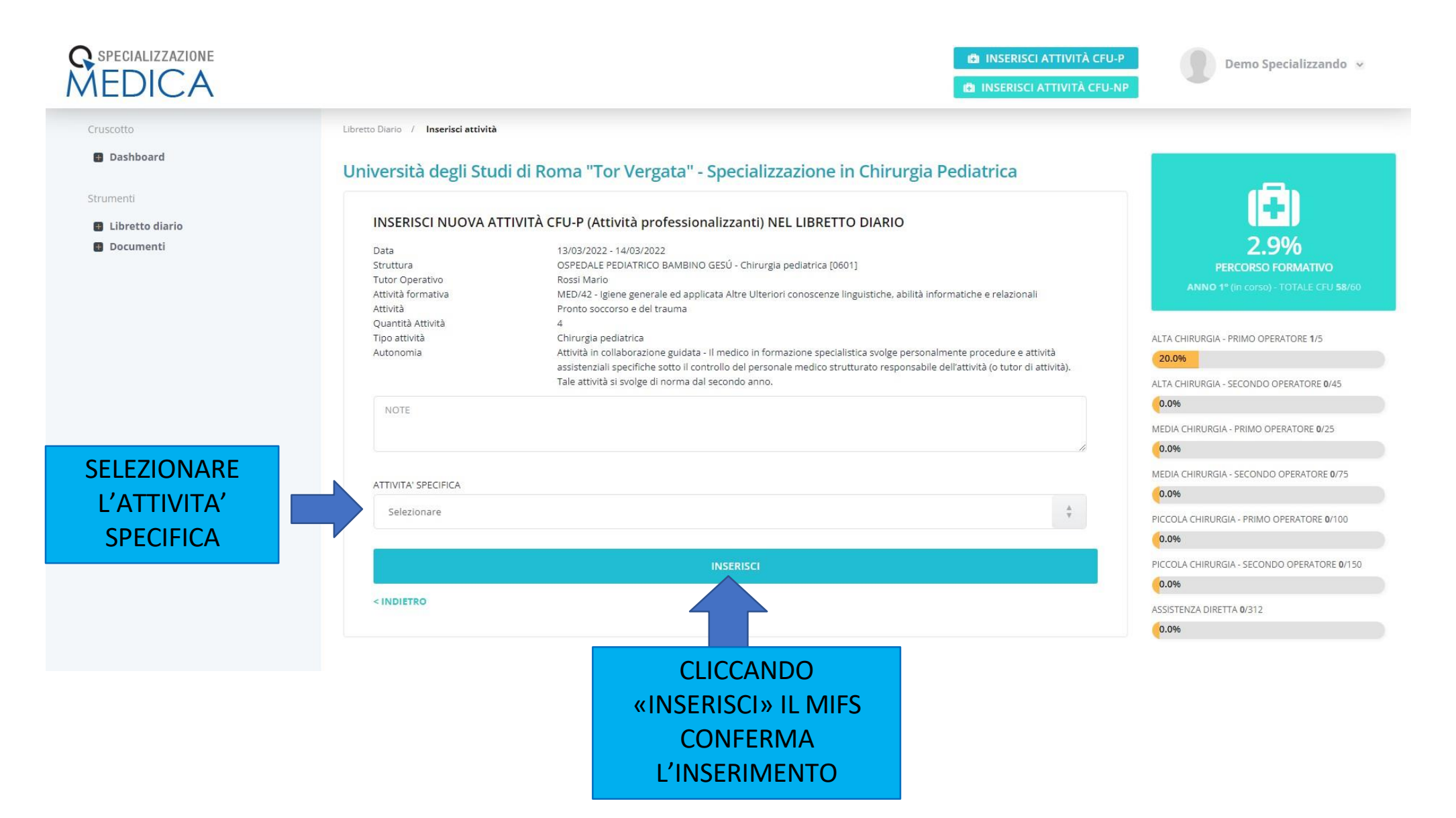

| uscotto         | Libretto Diario / Inserisci attività                       |                                                                                                    |                                                                     |
|-----------------|------------------------------------------------------------|----------------------------------------------------------------------------------------------------|---------------------------------------------------------------------|
| Dashboard       | Università degli Stu                                       | di di Roma "Tor Vergata" - Specializzazione in Chirurgia Pediatrica                                                                                                    |                                                                     |
| umenti          |                                                            |                                                                                                    | 150                                                                 |
| Libretto diario | INSERISCI NUOVA AT                                         | TTIVITÀ CFU-P (Attività professionalizzanti) NEL LIBRETTO DIARIO                                                                                                    |                                                                     |
| Documenti       | Data<br>Struttura<br>Tutor Operativo<br>Attività formativa | 13/03/2022 - 14/03/2022<br>OSPEDALE PEDIATRICO BAMBINO GESÚ - Chirurgia pediatrica [0601]<br>Rossi Mario<br>MED/42. Joiene generale ed applicata Altre Ulteriori conoscenze linguistiche, abilità informatiche e relazionali                                                   | 2.9%<br>PERCORSO FORMATIVO<br>ANNO 1° (in corso) - TOTALE CFU 58/60 |
|                 | Attività<br>Quantità Attività                              | Pronto soccorso e del trauma<br>4                                                                                                    |                                                                     |
|                 | Tipo attività<br>Autonomia                                 | Chirurgia pediatrica<br>Attività in collaborazione guidata - Il medico in formazione specialistica svolge personalmente procedure e attività<br>assistenziali specifiche sotto il controllo del personale medico strutturato responsabile dell'attività (o tutor di attività). | ALTA CHIRURGIA - PRIMO OPERATORE 1/5                                |
|                 |                                                            | l'ale attivita si svolge di norma dal secondo anno.                                                                                                    | ALTA CHIRURGIA - SECONDO OPERATORE 0/45                             |
|                 | NOTE                                                       |                                                                                                    | 0.040                                                               |
|                 |                                                            |                                                                                                    | MEDIA CHIRURGIA - PRIMO OPERATORE 0/25                              |
|                 |                                                            | <i>n</i>                                                                                                    | 0.0%                                                                |
|                 | ATTIVITA' SPECIFICA                                        |                                                                                                    | MEDIA CHIRURGIA - SECONDO OPERATORE 0/75                            |
|                 | Lista interventi                                           | à                                                                                                    | 0.0%                                                                |
|                 |                                                            |                                                                                                    | PICCOLA CHIRURGIA - PRIMO OPERATORE 0/100                           |
|                 |                                                            |                                                                                                    | 0.0%                                                                |
| EZIONARE LE     | Alta chirurgia                                             | - <u>+</u>                                                                                                    | PICCOLA CHIRURGIA - SECONDO OPERATORE 0/15                          |
| ATTIVITA'       | $\prec$                                                    |                                                                                                    | 0.0%                                                                |
|                 | RUOLO OPERATORE                                            |                                                                                                    | ASSISTENZA DIRETTA 0/312                                            |
|                 |                                                            |                                                                                                    | 0.0%                                                                |
|                 | Primo operatore                                            | Ŷ                                                                                                    |                                                                     |
|                 | Selezionare                                                |                                                                                                    |                                                                     |

#### SPECIALIZZAZIONE MEDICA

INSERISCI ATTIVITÀ CFU-P
 INSERISCI ATTIVITÀ CFU-NP

Demo Specializzando 🐱

ASSISTENZA DIRETTA 0/312

0.0%

Cruscotto

Dashboard

Libretto diario
 Documenti

Dashboard / Home

#### Università degli Studi di Roma "Tor Vergata" - Specializzazione in Chirurgia Pediatrica

#### Bentornato, Demo Specializzando

| 1º Anno                         | 2º Anno                                | 3º Anno                               | 4º Anno  | 5     | <sup>o</sup> Anno | TES            | I     |                                             |
|---------------------------------|----------------------------------------|---------------------------------------|----------|-------|-------------------|----------------|-------|---------------------------------------------|
| ATTIVITÀ                        |                                        |                                       |          | CFU-P | CFU-NP            | SPECIALIZZANDO | TUTOR | (+)                                         |
| Di base Discipline generali per | la formazione dello specialista BIO    | /14 - Farmacologia                    |          | 0     | 1                 | 0              | 0     |                                             |
| Caratterizzanti Discipline spec | ifiche della tipologia MED/20 - Chiru  | rgia pediatrica                       |          | 44    | 0                 | 0              | Θ     | LO SPECIALIZZANDO                           |
| Caratterizzanti Discipline spec | ifiche della tipologia MED/20 - Chiru  | rgia pediatrica                       |          | 0     | 2                 | 0              |       | RICHIEDE LA CONFERMA                        |
| Caratterizzanti Tronco comun    | e MED/18 - Chirurgia generale          |                                       |          | 3     | 0                 | CONFERMA       | 6     | DELLE <u>ATTIVITA'</u> AL TUTOR             |
| Caratterizzanti Tronco comun    | e MED/20 - Chirurgia pediatrica        |                                       |          | 7     | 0                 | ø              | 0     | MEDIA CHIRURGIA - PRIMO OPERATORE 0/25      |
| Caratterizzanti Tronco comun    | e MED/38 - Pediatria generale e spe    | cialistica                            |          | 1     | 0                 | CONFERMA CFU * | 0     | 0.0%                                        |
|                                 |                                        |                                       |          |       |                   |                |       | MEDIA CHIRURGIA - SECONDO OPERATORE 0/75    |
| Altre Ulteriori conoscenze ling | uistiche, abilità informatiche e rela: | tionali MED/42 - Igiene generale ed a | pplicata | 1     | 0                 | CONFERMA CFU * | 0     |                                             |
|                                 |                                        |                                       |          |       |                   |                |       | (0.0%                                       |
| Altre Ulteriori conoscenze ling | uistiche, abilità informatiche e rela: | tionali CLA                           |          | 1     | 0                 | CONFERMA CFU * | 0     | PICCOLA CHIRURGIA - SECONDO OPERATORE 0/150 |
|                                 |                                        |                                       |          |       |                   |                |       | 0.0%                                        |

Per richiedere la CONFERMA CFU è necessario inserire almeno una registrazione (mediante i tasti INSERISCI ATTIVITÀ CFU-P/NP) inerente all'attività formativa espietata. Si ricorda che le registrazioni inserite dovranno soddisfare i relativi CFU. previsti dal programma didattico.\*\*

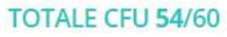

## RICHIESTA CONFERMA ATTIVITA'

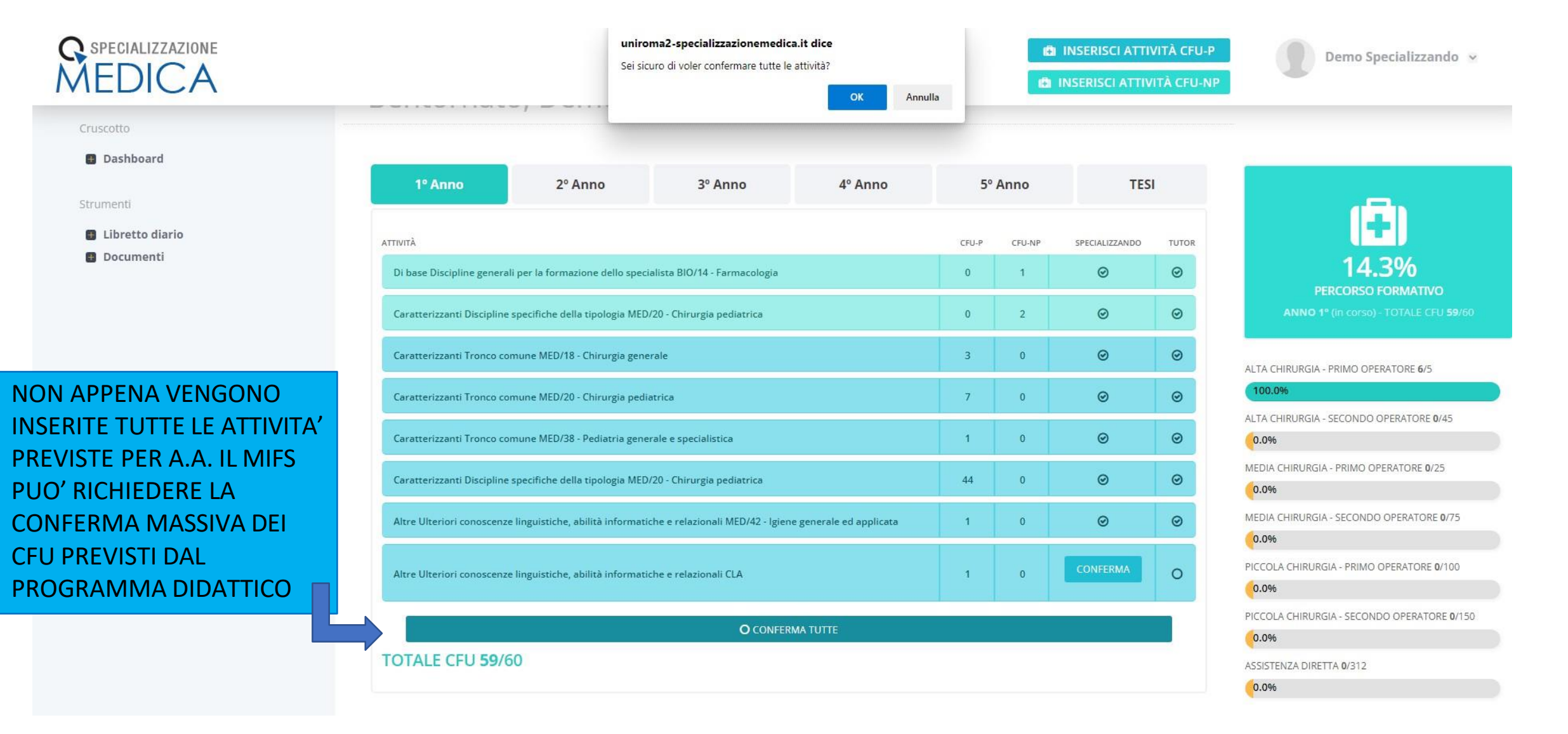

| SPECIALIZZAZIONE<br>MEDICA | INSERISCI ATTIVITÀ CI                                                                   | FU-P Demo Specializzando 🐱                        |
|----------------------------|-----------------------------------------------------------------------------------------|---------------------------------------------------|
| Cruscotto                  | Libretto Diario / Inserisci attività                                                    |                                                   |
| Dashboard                  | Università degli Studi di Roma "Tor Vergata" - Specializzazione in Chirurgia Pediatrica |                                                   |
| Strumenti  Libretto diario | INSERISCI NUOVA ATTIVITÀ CFU-NP (Crediti non professionalizzanti) NEL LIBRETTO DIARIO   | (Ξ)                                               |
| Documenti                  | 28/02/2022                                                                              | 2.9%<br>PERCORSO FORMATIVO                        |
| SELEZIONARE LE             | Università degli Studi di Roma Tor Vergata                                              |                                                   |
| ATTIVITA'                  | ATTIVITÀ FORMATIVA                                                                      | 20.0% ALTA CHIRURGIA - SECONDO OPERATORE 0/45     |
|                            | Attività di ricerca                                                                     | 0.0%<br>MEDIA CHIRURGIA - PRIMO OPERATORE 0/25    |
|                            | NOTE                                                                                    | 0.0%<br>MEDIA CHIRURGIA - SECONDO OPERATORE 0/75  |
|                            |                                                                                         | 0.0%<br>PICCOLA CHIRURGIA - PRIMO OPERATORE 0/100 |
|                            | Scegli il file Nessun file scelto Dimensione massima del file: 2MB                      | PICCOLA CHIRURGIA - SECONDO OPERATORE 0/150       |
|                            | INSERISCI                                                                               | ASSISTENZA DIRETTA 0/312                          |
|                            | CLICCANDO «INSERISCI» IL<br>MIFS CONFERMA<br>L'INSERIMENTO                              |                                                   |

N.B.: 48 ORE PRIMA DALLA DISCUSSIONE DELLA TESI I MIFS DEVONO CARICARE SULLA PIATTAFORMA NOMOS IL PROPRIO ELEBORATO IN FORMATO PDF

#### IL TUTOR

NB. Ogni tutor può avere massimo 3 specializzandi

# CONFERMARE LE ATTIVITA'

## SCRIVERE IL GIUDIZIO

## CONFERMARE LE ATTIVITA':

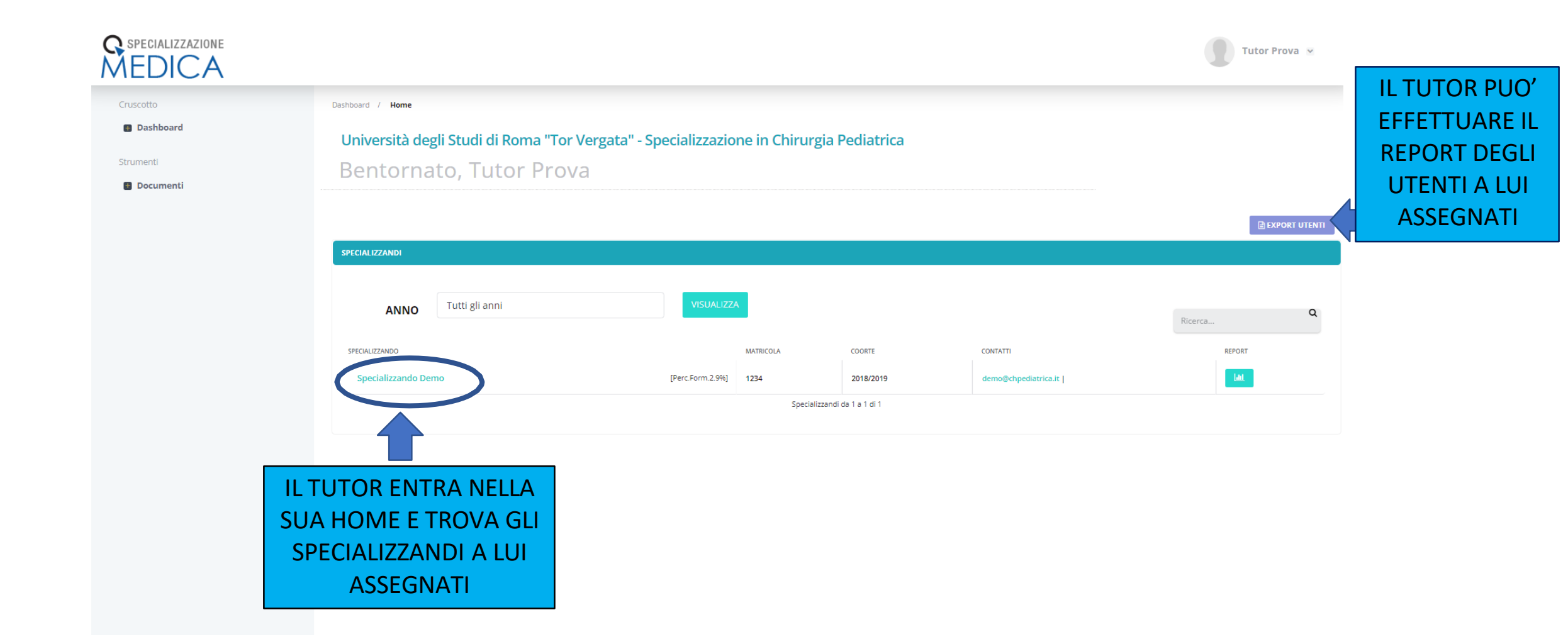

## CONFERMARE LE ATTIVITA':

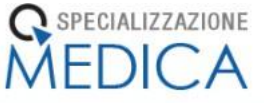

Cruscotto

Dashboard

Strumenti

🗄 Documenti

| TOTALE                                               | CFU 59/60                                                                                         |                                                                                                    |          |       | INCLUDI NON CONFERMA                                                                                     |
|------------------------------------------------------|---------------------------------------------------------------------------------------------------|----------------------------------------------------------------------------------------------------|----------|-------|----------------------------------------------------------------------------------------------------|
|                                                      |                                                                                                   |                                                                                                    |          |       | Ultime notizie                                                                                           |
| Ultime r                                             | egistrazioni del Libretto Diario                                                                  |                                                                                                    |          |       | Covid: in Fvg 288 nuovi contagi, ri<br>intensive in calo                                                 |
| DATA                                                 | SEDE                                                                                              | ATTIVITÀ                                                                                                    | QUANTITÀ | TUTOR | Pazienti ospedalizzati in altri reparti sono 136                                                         |
| 16/03/2022                                           | Università degli Studi di Roma Tor Vergata<br>Tutor Operativo: Rossi Mario                        | MED/42 - Igiene generale ed applicata Ulteriori conoscenze linguistiche, abilità informatiche e<br>relazionali<br>Chirurgia d'urgenza Day Hospital                  | 1        | 0     | Covid: in Fvg 288 nuovi contagi, ri<br>intensive in calo                                                 |
| 13/03/2022<br>14/03/2022                             | OSPEDALE PEDIATRICO BAMBINO GESÚ - Chirurgia pediatrica<br>[0601]<br>Tutor Operativo: Rossi Mario | MED/42 - Igiene generale ed applicata Ulteriori conoscenze linguistiche, abilità informatiche e<br>relazionali<br>Chirurgia pediatrica Pronto soccorso e del trauma | 4        | 0     | Da test a vaccini, guida Ecdc per o                                                                      |
| 13/03/2022<br>14/03/2022                             | Università degli Studi di Roma Tor Vergata<br>Tutor Operativo: Prova                              | MED/20 - Chirurgia pediatrica Tronco comune<br>Chirurgia generale Consulenza/parere professionale                                                                   | 4        | 0     | Sovraffollamento e poca assistenza sanitaria aument                                                      |
| 09/03/2022<br>10/03/2022<br>16/03/2022               | Università degli Studi di Roma Tor Vergata<br>Tutor Operativo: prova                              | MED/18 - Chirurgia generale Tronco comune<br>Chirurgia neonatale Consulenza/parere professionale                                                                    | 2        | 0     | Acqua: Istat, 28% famiglie non si<br>rubinetto<br>Dato più alto nel Mezzogiorno, in Sicilia quasi il 60% |
| 08/03/2022<br>09/03/2022                             | OSPEDALE PEDIATRICO BAMBINO GESÚ - Chirurgia pediatrica<br>[0601]                                 | BIO/14 - Farmacologia Discipline generali per la formazione dello specialista<br>Discussione caso clínico o esame diagnostico/laboratorio                           | 1        | 0     | Fonte: ANSA                                                                                              |
| 08/03/2022<br>09/03/2022<br>10/03/2022               | Università degli Studi di Roma Tor Vergata                                                        | BIO/14 - Farmacologia Discipline generali per la formazione dello specialista<br>Discussione caso clinico o esame diagnostico/laboratorio                           | 1        | -     | PER CONVAI                                                                                               |
| 06/03/2022<br>08/03/2022<br>07/03/2022<br>09/03/2022 | Università degli Studi di Roma Tor Vergata<br>Tutor Operativo: provo                              | MED/38 - Pediatria generale e specialistica Tronco comune<br>Chirurgia generale Consulenza/parere professionale                                                     | 4        | 0     | ATTIVITA' II<br>DEVE CLIC                                                                                |
|                                                      |                                                                                                   |                                                                                                    |          |       | <u>«TUTT</u>                                                                                             |

#### CONFERMA DELLE ATTIVITA' PROFESSIONALIZZANTI

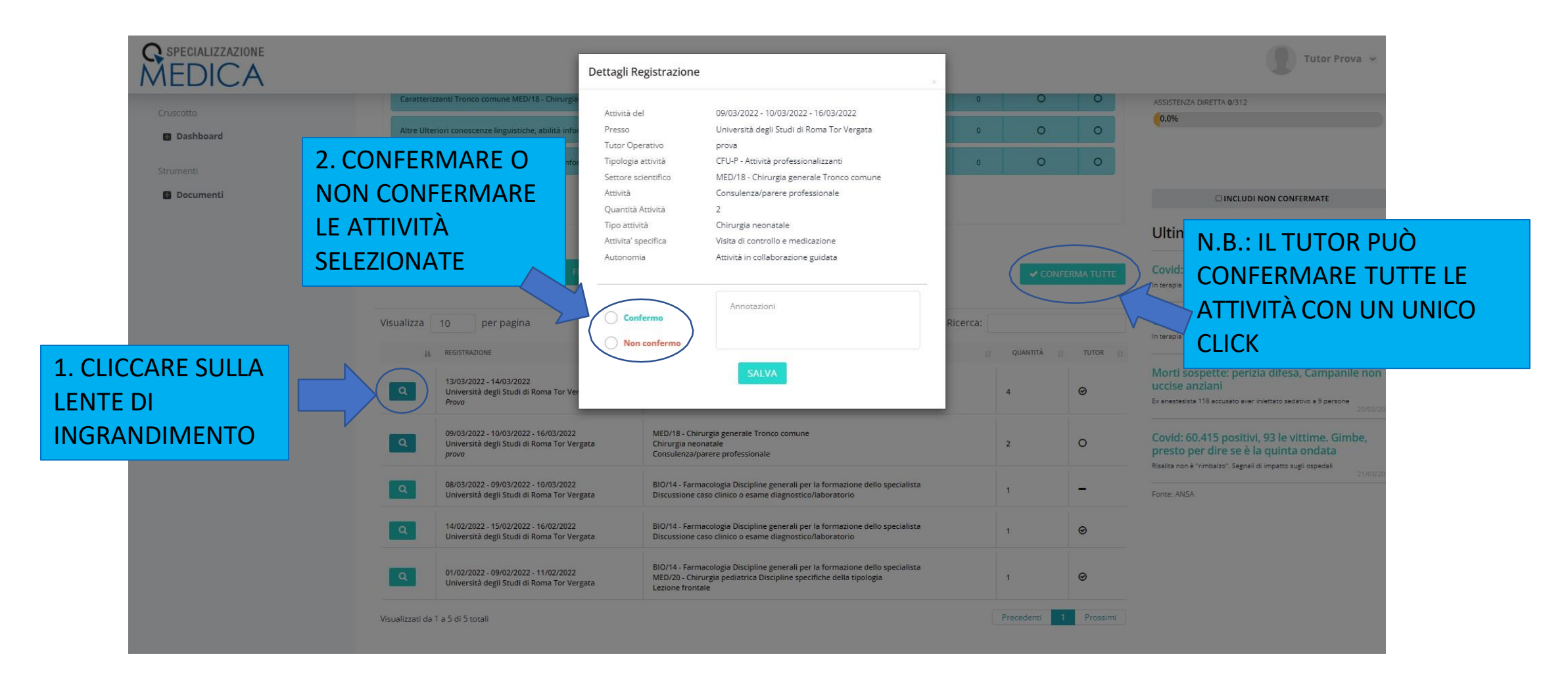

#### CONFERMARE LE ATTIVITA':

#### **G** SPECIALIZZAZIONE MEDICA

B Dashboard

Strumenti

| - | 11 | . 20 |      | 20 | 173 |
|---|----|------|------|----|-----|
|   | u  | ۰.   | - 10 | 10 | VCI |

| QUANDO IL TUTOR    |
|--------------------|
| HA CONFERMATO      |
| TUTTE LE ATTIVITA' |
| INSERITE DAL MIFS  |
| DEVE CLICCARE SU   |
| «CONFERMA LE       |
| REGISTRAZIONI» PER |
| CHIUDERE           |
| L'ANNUALITA'       |

|                                                                                     | Demo Specializzando                                                                                                    |                    |                      |            | chpediat                         | rica.it        | - <b>- -</b> |                                                                   |
|-------------------------------------------------------------------------------------|----------------------------------------------------------------------------------------------------|--------------------|----------------------|------------|----------------------------------|----------------|--------------|-------------------------------------------------------------------|
|                                                                                     | Matricola: <b>1234</b><br>Coorte: 2018/2019<br>Inizio contratto: 24/01/2021<br>Codice Fiscale XXXXX00X00X00X<br>Nato il 24/01/2021 a Roma<br>Residente in Via Roma Roma - 00100 |                    |                      |            | i <b>c</b> i libre               | TTO DIARIO     |              | 14.3%<br>PERCORSO FORMATIVO<br>ANNO 1º (in corso) - TOTALE CFU 60 |
| 1º Anno                                                                             | 2º Anno                                                                                                    | 3º Anno            | 4º Anno              | 5º An      | no                               | TESI           |              | ALTA CHIRURGIA - PRIMO OPERATORE 6/5                              |
| ATTIVITÀ<br>Di base Discipline generali per                                         | la formazione dello specialista BIO/1                                                                                                    | 4 - Farmacologia   |                      | CFU-P<br>O | CFU-NP                           | SPECIALIZZANDO | TUTOR        | ALTA CHIRURGIA - SECONDO OPERATORE 0/45                           |
| Caratterizzanti Discipline specifiche della tipologia MED/20 - Chirurgia pediatrica |                                                                                                    |                    |                      | 0          | 2                                | Ø              | Ø            | MEDIA CHIRURGIA - PRIMO OPERATORE 0/25                            |
| Caratterizzanti Tronco comune                                                       | Caratterizzanti Tronco comune MED/18 - Chirurgia generale                                                                                                    |                    |                      |            | 0                                | ø              | Ø            |                                                                   |
| Caratterizzanti Tronco comune                                                       | Caratterizzanti Tronco comune MED/20 - Chirurgia pediatrica                                                                                                    |                    |                      |            | 0                                | ø              | ⊚            | PICCOLA CHIRURGIA - PRIMO OPERATORE <b>0</b> /100                 |
| Caratterizzanti Tronco comune                                                       | e MED/38 - Pediatria generale e speci                                                                                                    | alistica           |                      | 1          | 0                                | ø              | ø            | PICCOLA CHIRURGIA - SECONDO OPERATORE 0/150                       |
| Caratterizzanti Discipline speci                                                    | 44                                                                                                    | 0                  | ø                    | ø          | 0.0%<br>ASSISTENZA DIRETTA 0/312 |                |              |                                                                   |
| Altre Ulteriori conoscenze ling                                                     | 1                                                                                                    | 0                  | ø                    | ø          | 0.0%                             |                |              |                                                                   |
| Altre Ulteriori conoscenze ling                                                     | uistiche, abilità informatiche e relazio                                                                                                    | onali CLA          |                      | 1          | 0                                | ø              | 0            |                                                                   |
|                                                                                     |                                                                                                    | 🛛 HAI GIÀ CONFERMA | TO TUTTE LE ATTIVITÀ |            |                                  |                |              | INCLUDI NON CONFERMATE                                            |
| TOTALE CFU 60/60                                                                    |                                                                                                    |                    |                      |            |                                  |                |              | Ultime notizie                                                    |

Covid: in Fvg 288 nuovi contagi, ricoveri intensive in calo Pazienti ospedalizzati in altri reparti sono 136

\*Per procedere con la chiusura dell' anno e la valutazione è necessario prima confermare tutte le attivita CFU-P e CFU-NP dello specializzando

### SCRIVERE IL GIUDIZIO

| 0                    | TOTALE CFU 60/60                           |                                                                                                    |  | Ultime notizie                                                                                                    |
|----------------------|--------------------------------------------|----------------------------------------------------------------------------------------------------|--|----------------------------------------------------------------------------------------------------|
| <b>hboard</b><br>Iti | VALUTAZIONE ANNUALE                        |                                                                                                    |  | Covid: in Fvg 288 nuovi contagi, ricoveri intensive in calo<br>Pazienti ospedalizzati in altri reparti sono 136<br>21/03/2022        |
| Documenti            | VOTO                                       | Covid: in Fvg 288 nuovi contagi, ricoveri intensive in calo Patienti ospedalizzati in altri reparti sono 136 21/03/2022 |  |                                                                                                    |
|                      | DATA ESAME                                 |                                                                                                    |  | Da test a vaccini, guida Ecdc per centri accoglienza<br>Sovralfollamento e poca assistenza sanitaria aumentano focolai<br>21/03/2022 |
|                      | VALUTAZIONE ANNUALE DEL TUTOR: PROVA TUTOR |                                                                                                    |  | Acqua: Istat, 28% famiglie non si fida a berla dal rubinetto Dato più alto nel Mezogiorno, in Sicilia quasi ii 60% 21/03/2022        |
|                      | Competenze acquisite                       | Buone                                                                                                    |  | IL TUTOR INSERISCE LE                                                                                                    |
|                      | Livello di autonomia                       | Ottimo                                                                                                    |  | LIVELLO DI AUTONOMIA E                                                                                                    |
|                      | Valutazione complessiva                    | Ottima valutazione finale                                                                                               |  | COMPLESSIVA                                                                                                    |
|                      | VALUTAZIONE ANNUALE DIRETTORE              |                                                                                                    |  |                                                                                                    |
|                      | Competenze acquisite                       | Competenze acquisite                                                                                                    |  |                                                                                                    |
|                      | Livello di autonomia                       | Livello di autonomia                                                                                                    |  |                                                                                                    |
|                      | Valutazione complessiva                    | Valutazione complessiva                                                                                                 |  | CLICCARE SU<br>«SALVA» PER                                                                                                    |
|                      | DOCUMENTO DI VALUTAZIONE (DIM. MAX: 2MB)   | Seedi il file Nessuri file scetto                                                                                       |  | SALVARE GLI                                                                                                    |

#### IL DIRETTORE

# VERIFICA DELLECONCLUSIONEATTIVITA'A.A.

## IL DIRETTORE

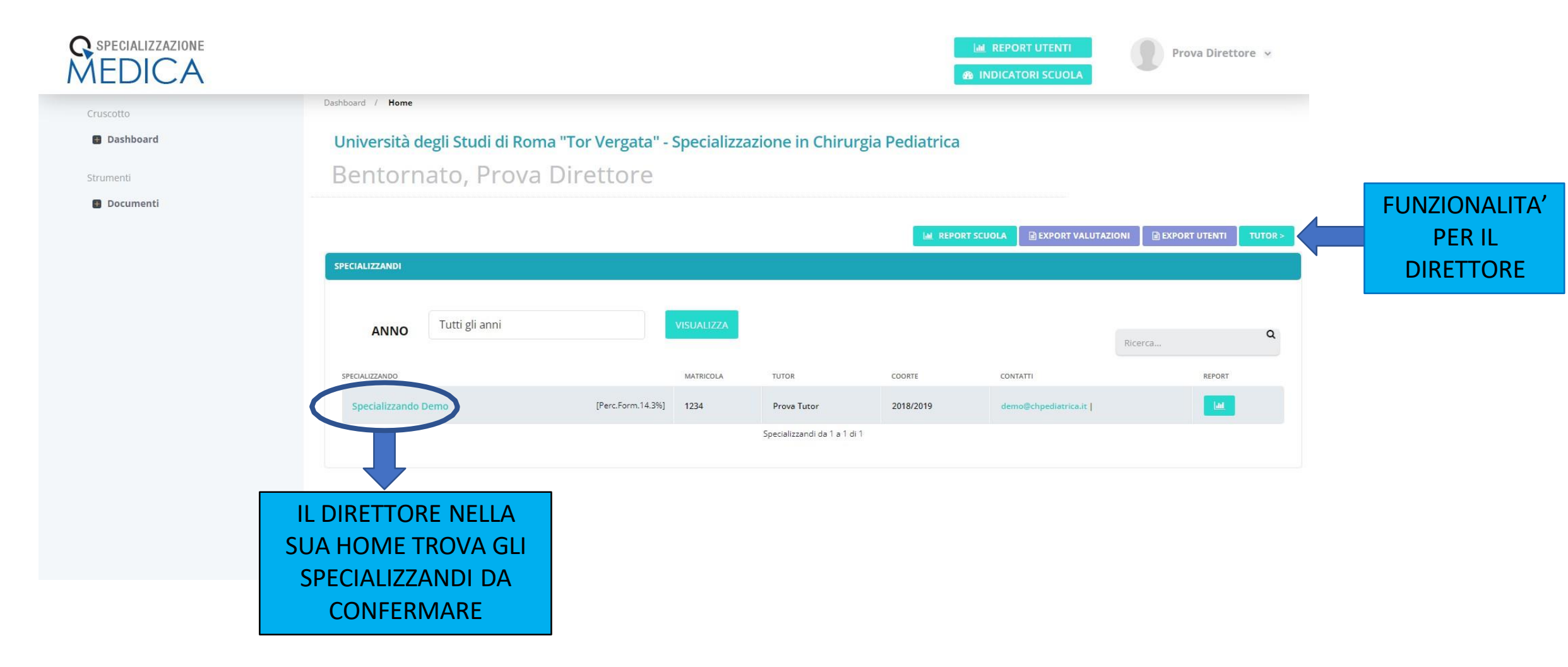

#### CONCLUSIONE DELL' A.A

| MEDICA                       |                                            |                                   |       | REPORT UTENTI     Prova Direttore                                                                                                    |
|------------------------------|--------------------------------------------|-----------------------------------|-------|----------------------------------------------------------------------------------------------------|
| Cruscotto                    | VALUTAZIONE ANNUALE                        |                                   |       | Covid: in Fvg 288 nuovi contagi, ricoveri intensive in calo Pacienti ospedalizzati in altri reparti sono 136 21/03/2022              |
| Strumenti                    | CONFERMA LA CONCLUSIONE DELL'ANNO          | 30                                | LODE  | Covid: in Fvg 288 nuovi contagi, ricoveri intensive in calo Padenti ospedalizati in altri reparti sono 136 21/03/2022                |
|                              | DATA ESAME                                 | 01/03/2022                        |       | Da test a vaccini, guida Ecdc per centri accoglienza<br>Sovraffollamento e poca assistenza sanitaria aumentano focolai<br>21/03/2022 |
|                              | VALUTAZIONE ANNUALE DEL TUTOR: PROVA TUTOR |                                   |       | Acqua: Istat, 28% famiglie non si fida a berla dal rubinetto<br>Dato più alto nel Mezzogiorno, in Sicilia quasi il 60%<br>21/03/2022 |
| IL DIRETTORE<br>INSERISCE IL | Competenze acquisite                       | Buone                             | 1     | Fonte: ANSA                                                                                                    |
| VOTO, LA LODE E              | Livello di autonomia                       | Ottimo                            | li li |                                                                                                    |
| DELL'ESAME E                 | Valutazione complessiva                    | Ottima valutazione finale         | h     |                                                                                                    |
| CONFERMA LA                  | VALUTAZIONE ANNUALE DIRETTORE:             |                                   |       |                                                                                                    |
| CONCLUSIONE<br>DELL'ANNO     | Competenze acquisite                       | BUONE                             |       |                                                                                                    |
|                              | Livello di autonomia                       | BUONE                             | ĥ     | IL DIRETTORE INSERISCE LE                                                                                                    |
|                              | Valutazione complessiva                    | ОТТІМО                            |       |                                                                                                    |
|                              | DOCUMENTO DI VALUTAZIONE (DIM. MAX: 2MB)   | Scegli il file Nessun file scelto |       | VALUTAZIONE COMPLESSIVA                                                                                                    |
|                              | SAL                                        |                                   |       |                                                                                                    |

# GRAZIE DELL'ATTENZIONE

didattica.specializzazioni@med.uniroma2.it

Dott.ssa Elisabetta Dessy Dott.ssa Sabrina Girolami